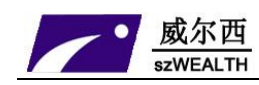

# 工业级无线路由器 WE-Y25D3/WE-L25D3/WE-D25D3/WE-E24D3

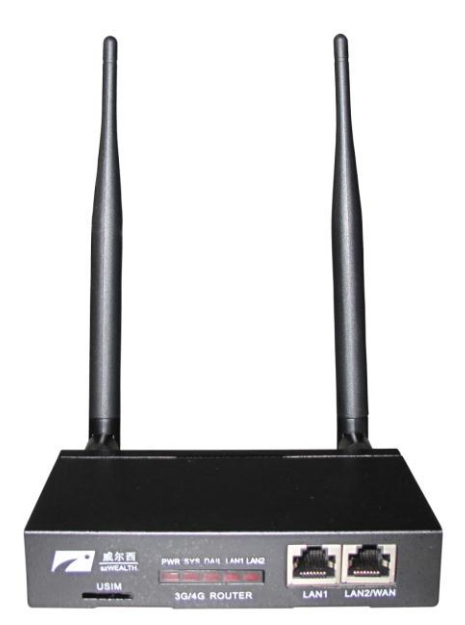

使用说明书

### 深圳市威尔西科技开发有限公司

- **地址**:深圳市宝安区龙华街道办东环一路第八工业区东吴工业园一栋四楼
- **电话**:0755-25785526
- 传真:0755-25795123
- 网站:<u>http://www.sz-wealth.com</u>
- 邮箱:wealth@sz-wealth.com

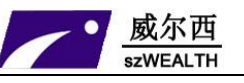

#### 序言

该文档适用于威尔西科技的第三代工业级路由器产品。

#### 产品型号定义说明

WE-X25D3-L2 是威尔西第三代系列工业级路由器

- 【WE】:品牌
- 【X】:无线蜂窝网络
  - Y:TD-SCDMA/TD-HSPA(仅中国大陆使用)
  - L:WCDMA/HSPA 网络
  - D: CDMA2000 1x EV-DO 网络
  - E:TDD-LTE 网络
  - F:FDD-LTE 网络
- 【2】:路由器系列
- 【5】:无线蕊片类别
- 【D】:产品外壳
- 【3】: 第三代产品

#### 版权声明

WE,是深圳市威尔西科技开发有限公司的注册商标

此文档的版权属于深圳市威尔西科技开发有限公司,任何个人和单位未经深圳市威尔西科技 开发有限公司的许可,不得随意进行复制、传播、修改和引用,违者将受到法律的制裁.

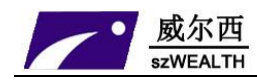

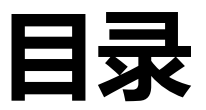

| 第一 | -章 : | 产品概述                 | 4  |
|----|------|----------------------|----|
| 第二 | 章:   | 产品功能                 | 5  |
|    | —,   | 产品特性                 | 5  |
|    | Ξ,   | 软件功能                 | 5  |
|    | 三、   | 硬件参数                 | 7  |
|    | 四、   | 接口说明                 | 9  |
| 第三 | 章:   | 路由器管理                | 1  |
|    | —`   | 路由器连接                | 1  |
|    | Ξ,   | 工作模式1                | L2 |
|    | 三、   | APN 网络设置1            | L3 |
| 第四 | 章:   | 扩展应用1                | L5 |
|    | —,   | X25D3 串口使用说明1        | ۱5 |
|    | Ξ、   | X25D3 作为客户端实现串口数据传输1 | L6 |
|    | 三、   | X25D3 作为服务器实现远程数据传输1 | 19 |

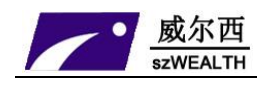

## 第一章:产品概述

工业级 3G/4G 无线路由器 WE-X25D3 ,是威尔西集团股份有限公司基于众多数据传输 需求研发的性能优异的无线通信产品。它主要应用于行业用户的数据传输业务 , 支持 USB 视频、USB 存储、数据透明传输 , 图像传输 , 设备监控以及无线路由上网等功能。扩展的 应用有:内置蓝牙、ZIGBEE、GPS、无线模块、红外等等。

WE-X25D3 采用高性能的 32 位处理器,可以高速处理协议和大量数据,可以搭配多种 3G/4G 工业模块(WCDMA/EVDO/TD-SCDMA/TDD/FDD-LTE 网络)。提供 10/100M 以太网口,WIFI 无线接口、串口、USB、TF 存储等诸多接口。可以对接多种终端设备。

支持 WEB 配置方式,管理方便简单,支持远端短信控制。

#### 应用领域

电力、石油、煤矿、金融、通信、公安、热力、工业控制、气象、水利、交通、市政等行业。

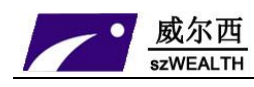

## 第二章:产品功能

### 一、产品特性

- 1、宽电压电流输入:DC6-35V/3A;
- 2、防浪涌保护;
- 3、防电源反接保护;
- 4、ESD 防静电保护;
- 5、硬件看门狗防死机设计,保证设备稳定可靠运行;
- 6、联网断线自动检测功能;
- 7、定时自动重启功能;
- 8、串口透传功能,通过串口可以进入指令控制模式,控制路由器及附属设备;
- 9、 短信控制功能(备选)
- 10、 支持蓝牙、ZIGBEE、GPS、无线模块、红外等功能(备选)
- 11、 支持服务器和客户端模式;
- 12、 支持多种 DDNS 动态域名服务;
- 13、 站点控制、端口映射、DMZ 主机等功能。

### 二、软件功能

3G 拨号上网 DHCP/Static IP/PPPoE 上网方式

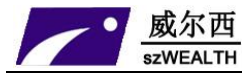

深圳市威尔西科技开发有限公司

| 所支持用户数量      | 有线:253,无线:50                         |  |  |  |
|--------------|--------------------------------------|--|--|--|
| 退你乏应西犬       | Windows XP/VISTA Linux 2.6 Windows 7 |  |  |  |
| 採TF杀纸安水      | MAC OS : 10.3.7及以上                   |  |  |  |
| 浏览设备分        | IE:6.0及以上 Safari:1.2.4及以上            |  |  |  |
| [N]见薛女小      | Firefox:2.0.0.8及以上                   |  |  |  |
|              | 设置防火墙:防止因特网对局域网内计算机的恶意攻击             |  |  |  |
|              | 站点控制:禁止访问某些网站                        |  |  |  |
| 安全答理         | MAC过滤:禁止已经添加的MAC地址                   |  |  |  |
| · 文土自庄       | 访问控制:控制局域网内计算机访问Internet的权限          |  |  |  |
|              | 端口阻挡:阻挡某些病毒通过某个端口不停发起连接              |  |  |  |
|              | 防止Dos攻击                              |  |  |  |
|              | 虚拟服务器:设置内部服务器提供给因特网用户访问              |  |  |  |
|              | DMZ :当需要设置的虚拟服务器的开放端口不确定时,可以把        |  |  |  |
| 玄统昵冬         | 它设置成DMZ主机                            |  |  |  |
|              | 端口触发 河以实现无线路由器根据局域网访问因特网的端 口         |  |  |  |
|              | 来自动开放向内的服务端口                         |  |  |  |
|              | 串口服务:实现串口数据透传、AT指令控制等功能              |  |  |  |
|              | 区域设置                                 |  |  |  |
| 设条管理         | NTP服务器设置                             |  |  |  |
| <b>《由日</b> 左 | 备份系统设置信息                             |  |  |  |
|              | 从文件中恢复设置信息                           |  |  |  |

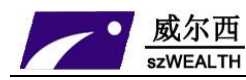

|          | 恢复到出厂设置                        |
|----------|--------------------------------|
|          | 软件升级                           |
|          | 远程管理                           |
|          | 重新启动                           |
|          | 修改密码                           |
|          |                                |
|          | Open System                    |
|          | WPA-PSK                        |
| WLAN安全模式 | WPA2-PSK                       |
|          | WPAPSK                         |
|          | WPA2PSK(即WPA-PSK和WPA2-PSK混合模式) |
|          | WPA1WPA2(即WPA和WPA2混合模式)        |

### 三、硬件参数

| 无线接口     | IEEE802.11b/g/n |
|----------|-----------------|
| 工作频段:    | 2400-2483.5M    |
| CPU主频 :  | 500Mhz          |
| 系统内存     | 128M            |
| 天线       | SMA公头           |
| WIFI传输速率 | 300Mbps         |

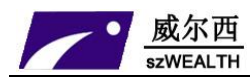

|        | LAN口:2个(WAN/LAN自适应)                       |  |  |
|--------|-------------------------------------------|--|--|
|        | RS232接口:1个                                |  |  |
|        | SIM卡插槽:1个                                 |  |  |
| 计从按口   | 天线接口:4个                                   |  |  |
| X)外按口  | 指示灯:6个                                    |  |  |
|        | DC供电接口:1个                                 |  |  |
|        | USB接口:1个                                  |  |  |
|        | TF存储卡接口:1个                                |  |  |
|        | 802.11n: up to 150Mbps                    |  |  |
| 数据速率   | 802.11b: 1, 2, 5,5, 11Mbps                |  |  |
|        | 802.11g: 6, 9, 12, 18, 24, 36, 48, 54Mbps |  |  |
|        | 11n HT40 MCS7 : +13.5Bm                   |  |  |
| 发射功率   | 11b CCK: +18 dBm                          |  |  |
|        | 11g OFDM: +13.5dBm                        |  |  |
|        | -66dBm at 150Mpbs                         |  |  |
| 接收灵敏度  | -73dBm at 54Mpbs                          |  |  |
|        | -86dBm at 11Mpbs                          |  |  |
| 外形尺寸   | 长宽高:165*124*50mm                          |  |  |
| 电源     | 直流供电:6-35V 3A                             |  |  |
| 功耗(电流) | 小于 400mA                                  |  |  |
| 工作环境   | 工作温度:-20°C ~ +60°C                        |  |  |

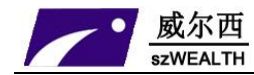

储存温度:-30°C ~ +70°C

湿度: 5%~95%,无冷凝

### 四、接口说明

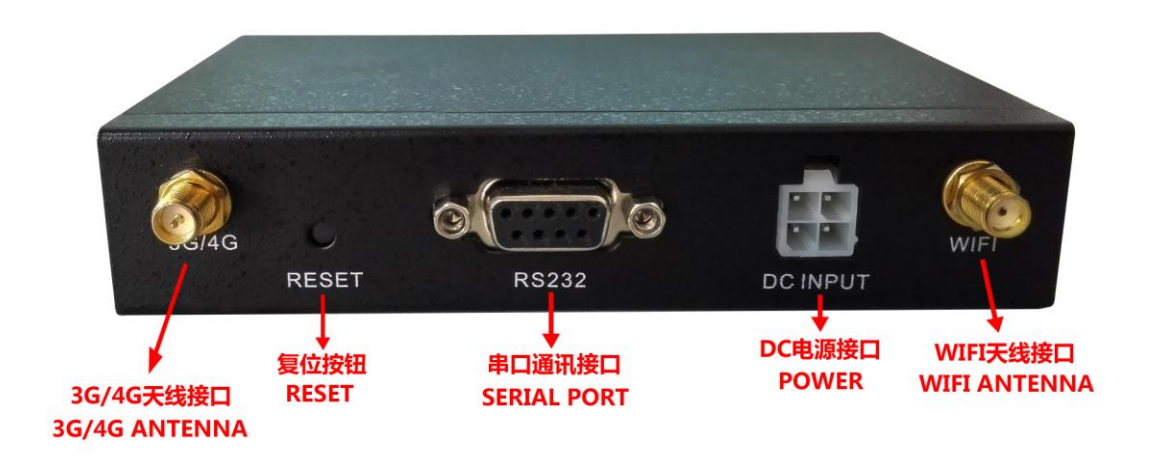

| 名称         | 状态 | 描述                                |
|------------|----|-----------------------------------|
| 电源指示灯      | 常亮 | 供电正常                              |
| (PWR)      | 熄灭 | 没有供电                              |
|            | 慢闪 | 开机后 5 秒钟左右 , 系统灯会开始慢闪 , 说明系统运行正常。 |
| ∽∽↓↓↓(℃\℃) |    | 1、如果用户开启了流量监控功能,在接近预设流量值时,系统灯     |
| 杀统入(313)   | 快闪 | 会快闪。                              |
|            |    | 2、在按下复位键 5 秒钟后 , 系统灯会快闪。稍后系统会重启。  |
| 拨号指示灯      | 常亮 | 拨号连接成功                            |
| (DAIL)     | 慢闪 | 正常拨号                              |

深圳市威尔西科技开发有限公司 电话:0755-25785526 传真:0755-25795123 地址:深圳市龙华新区第八工业区东环一路口东吴工业园一栋四层 网址: www.sz-wealth.com

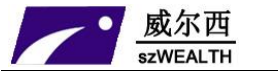

### 深圳市威尔西科技开发有限公司

|         | 熄灭                       | 无连接                     |  |  |  |
|---------|--------------------------|-------------------------|--|--|--|
| 3G 运行状态 | 根据不同型号产品。灯闪状态不同。田户不田夫关心。 |                         |  |  |  |
| 灯(3G)   |                          | !猫个问至亏广面,对内认忍不问,用尸个用女大心 |  |  |  |
| LAN1 &  | 常亮                       | RJ45 端口已经连接             |  |  |  |
| LAN2 灯  | 熄灭                       | RJ45 端口未连接              |  |  |  |

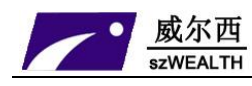

## 第三章:路由器管理

### 一、路由器连接

- 1、将路由器 LAN 连接到电脑网络接口
- 2、打开浏览器,输入路由器 IP 地址 (默认: 192.168.10.1),如非默认地址,可打开

电脑本地连接,查看详细信息,默认网关即为路由器 IP 地址。如下图:

| 📱 本地连接 状态                              | 网络连接详细信息                                                                                                    |
|----------------------------------------|----------------------------------------------------------------------------------------------------|
| 常规                                     | 网络连接详细信息 (0):                                                                                                    |
|                                        | 属性值                                                                                                    |
| IPv4 连接:<br>IPv6 连接:<br>媒体状态:<br>持续时间: |                                                                                                    |
| 速度:<br>【详细信息(E)                        | IPv4 子网摘码     255.255.255.0       获得租约的时间     2014年9月25日 15:34:03       租约过期的时间     2014年9月26日 15:34:02                                                          |
| 活动                                     | IPv4 新小网天         192.168.1.1           IPv4 DHCP 服务器         192.168.1.1           IPv4 DNS 服务器         192.168.1.1           IPv4 WINS 服务器         192.168.1.1 |
|                                        | 已启用 NetBIOS ove 是<br>连接-本地 IPv6 地址 fe80::f459:311b:145b:d00d%12                                                                                                  |
|                                        | IPv6 默认网天<br>IPv6 DNS 服务器 ▼                                                                                                    |
| 【●●】 【●●】 【●● 禁<br>                    | <br>关闭(C)                                                                                                    |

#### 3、管理员登陆:输入管理员用户名与密码(默认-用户名:admin 密码:admin)

| Contract to the                            | Y           |  |  |  |  |  |  |
|--------------------------------------------|-------------|--|--|--|--|--|--|
| Windows 安全                                 | _           |  |  |  |  |  |  |
| 位于 Wifi-Module 的服务器 192.168.10.1 要求用户名和密码。 |             |  |  |  |  |  |  |
| 警告:此服务器要求以不安全的方式发送您的用的基本认证)。               | 名和密码(没有安全连接 |  |  |  |  |  |  |
| admin<br>••••• <br>□ 记住我的凭据                |             |  |  |  |  |  |  |
|                                            | 确定取消        |  |  |  |  |  |  |

### 二、工作模式

威尔西

SZWEALTH

切换设备的工作模式.如果选择'智能路由模式',设备将是否插上网线或 3G 设备自动判 断上网方式.设备判断的顺序分别是:3G 拨号 --> 自动获取 IP --> PPPoE --> 无线 AP+客 户端模式.相关的参数,请在相应的界面里预先设置好。

2.1. 3G 无线路由模式

无线网络及有线网络均作为局域网接入, USB 口插入 3G 上网卡连接 Internet.

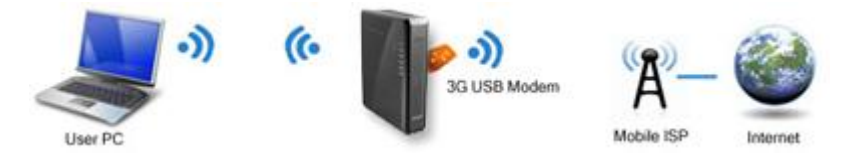

然后选择选择 3G 设置,根据您连接的无线通信终端选择相应的运营商,或者您也可以

自己定义

2.2. 标准无线路由模式

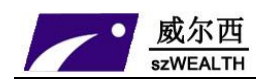

无线网络作为局域网接入,有线网口连接 Internet. 支持 PPPoE 拨号/DHCP/静态 IP

等方式.

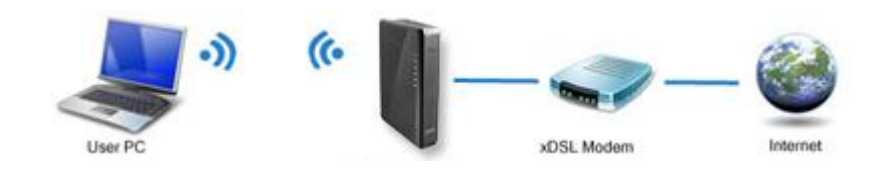

2.3. 无线 AP+客户端模式

无线和有线连接作为局域网接入点,无线接口同时作为客户端连接其他的 AP.

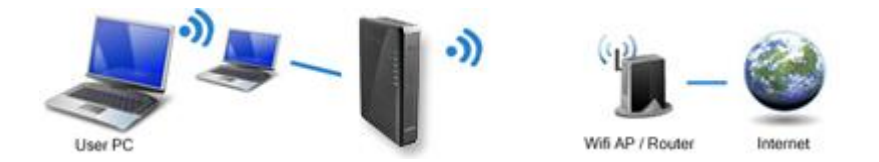

### 三、 APN 网络设置

3G 拨号: 设置 3G 拨号的上网参数.如果启用'自动选择 3G 服务商',设备拨号时将根据 国际移动台 IMSI 号自动填入 ISP 的相关信息.

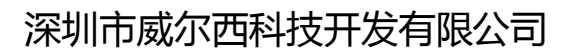

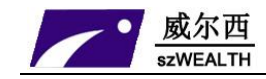

| 3G设置             |                            |
|------------------|----------------------------|
| 拨号设备选择           | ● 选择3G设备拨号 ◎ 选择串口 UART1 拨号 |
| 自动选择3G服务商        | V                          |
| 3G 服务商选择         | 中国联通 WCDMA ▼               |
| APN              | 3gnet                      |
| Pin Code         |                            |
| 拨号号码             | *99#                       |
| 用户名              |                            |
| 密码               |                            |
| 认证方式             | ● 自动选择 ◎ CHAP ◎ PAP        |
| 断线自动连接           | V                          |
| 路由器在拨号失败:        | 0 次后重新启动. (0 关闭此功能)        |
| 特殊初始化AT指令        | (如果有多条AT指令,请用';'号分隔)       |
| って同体汎業           |                            |
| 3G网络饭五           |                            |
| CDMA 1X/EVDO网络设置 | 目动切换CDMA 1X/EVDO ▼         |
| GSM/TD-SCDMA网络设置 | 3G优先 ▼                     |
| WCDMA网络设置        | 3G优先 ▼                     |
|                  | 确定取消                       |

| 运营商 3G网络 |          | APN   | 拨号号码           | 用户名  | 密码   |
|----------|----------|-------|----------------|------|------|
| 中国移动     | TD-SCDMA | cmnet | *99# 或*99***1# | wap  | wap  |
| 中国电信     | CDMA2000 | 空     | #777           | Card | card |
| 中国联通     | WCDMA    | 3gnet | *99#           | 空    | 空    |

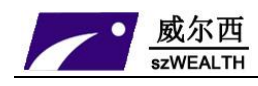

## 第四章:扩展应用

### 一、X25D3 串口使用说明

- 1. X25D3 在版本 2.1.1.8 以后的固件提供了串口服务功能,并不断完善与更新。
- 2. 在 X25D3 中, 要确保主板中的串口控制开关拨到 UART1 中。
- 3. 串口服务分为串口指令模式与串口透明传输模式。
  - a) 串口指令模式:可以通过串口向无线路由器发送一些指令,得到例如当前时间,当前网络类型,当时的网络总流量,当前的3G信号强度等相关信息,详细指令可以参见后面的串口指令列表
  - b) 串口透明模式:可以设置要连接的服务器地址与端口,使路由器连接到指定的TCP 或 UDP 服务器,建立透明数据传输通道,实现数据透明传输
  - c) 如果下电时设置为串口服务功能打开,则上电时自动连接到指定的服务器,并处于 串口透明模式
  - d) 如果下电时设置为串口服务功能关闭,则上电时串口为指令模式,可以直接接受串口指令
  - e) 从串口透明模式返回到串口指令模式需要发送 "+++",从串口指令模式返回透明 模式需要发送 "ATO"
- 4. 串口透明模式还分为客户端与服务器两种模式,
  - a) 客户端模式为常用模式,上电自动连接远端服务器,建立透明数据通道。
  - b) 服务器模式为侦听状态 ,等待客户端连接过来 ,目前只有中国电信的网络分配的 IP

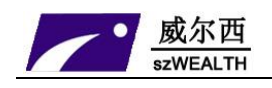

为公网可见 IP,可以做为服务器来使用。而中国移动与中国联通的网络分配的 IP 均为内网 IP,外网访问不到,一般不能做为服务器来使用。

- c) 如果想做为服务器使用,也可以使用 DDNS 动态域名解析功能。就是将每次上网 分配得到的随机 IP 与一个固定域名挷定,客户端只需连接这个固定域名就不怕 IP 总变了。
- d) 目前常用的可以提供 DDNS 服务的服务商较多,比如"花生壳","3322"等,只 需到这些服务商那里,申请域名,用户名,密码等相关信息,并填入到 3G 路由器 的 DDNS 设置中,3G 路由器就可以上电自动登录到相应的服务商,完成域名挷定。
- 5. 串口功能如果关闭,是指透明串口功能关闭,此时串口指令是可以使用的。

### 二、X25D3 作为客户端实现串口数据传输

- 1、 用一台电脑(终端 A 号)的串口和 X25D3 的 3 位 TTL 连接器,从左到右分别是 GND/RX/TX,连接到计算机的串口,应该是GND/TX/RX,也就是5号脚、3号脚、 2号脚。
- 用另外一台电脑(服务器 B 号),通过网线或者 WIFI 链接 X25D3,打开 192.168.10.1
   的无线路由器设置页面,打开"系统服务",选择"串口服务"来设置

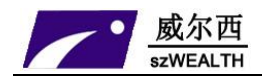

### 深圳市威尔西科技开发有限公司

| 当前状态   工作模                                                                  | 式   3G 设置                                                                                                    | LAN 设置   无线                                   | 设置   QoS管理   F       | 网络安全   系统服务 | \$   路由设置 |
|-----------------------------------------------------------------------------|----------------------------------------------------------------------------------------------------|-----------------------------------------------|----------------------|-------------|-----------|
| 虚拟服务                                                                        | 特殊应用                                                                                                    | DMZ设置                                         | 一对一NAT               | ▶串口服务       | 短信服务      |
| COM <b>服务</b> 设置<br>COM 服务<br>主机ID<br>重启时间<br>客户端模式<br>服务器地址<br>协议<br>TCP端口 | <ul> <li>● 指令和</li> <li>Wifi-Moo</li> <li>0</li> <li>ON ♥</li> <li>192.168</li> <li>TCP&amp;UI</li> <li>5000</li> </ul> | Q式 ③ 透传模式<br>lule<br>分钟后重启(02<br>10.2<br>DP ✔ | 不重启)<br>(1024~65535) |             |           |
| UDP端口<br><b>服务器模式</b>                                                       | 5000                                                                                                    | ]                                             | (1024~65535)         |             |           |
| <b>COM 配置</b><br>波特率<br>奇偶校验<br>流量控制<br>数据位/停止位<br>缓存策略                     | 57600<br>NONE<br>NONE<br>8 IN 1<br>无策略                                                                                  |                                               |                      |             |           |
|                                                                             |                                                                                                    |                                               |                      | 确定          | 取消        |

3、在B号电脑中安装服务器串口软件,设置好服务器类型:TCP服务器,服务器IP地址: 192.168.10.2,端口:5000。路由器会自动搜索到终端设备,并显示连接成功。有些 软件会自动获取本机 IP地址,不能修改,那就进入WEB界面,修改路由器的串口服 务中的参数,让服务器地址和端口都——对应。

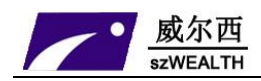

### 深圳市威尔西科技开发有限公司

| ┿ TCP/UDP Socket 调试工                                                                                                    | 【具 ₩2.3 - [數据收发窗口]                                                                                    |                    |                                                                                              |
|----------------------------------------------------------------------------------------------------|----------------------------------------------------------------------------------------------------|--------------------|----------------------------------------------------------------------------------------------|
| 创建 删除                                                                                                    | 退出                                                                                                    |                    |                                                                                              |
| tUse ###%     TCP Server     192.168.10.2[5000]     UDP Server     UDP Server     UDP Client     UDP Client     UDP Group | →返田<br>Sockel状态<br>已连接 对<br>断开<br>数据接收及提示窗口<br>16:22:24 收到数据: Client "Wifi-Module[1]"<br>数据发送窗口(文本模式) | 广方 IP:192.168.10.1 | 对方端口:4903<br>本地端口:5000          发送数据         重复发送次数         1         ▼         收:25字节,发:0字节 |
|                                                                                                    | □ 显示十六进制值                                                                                             |                    | 统计清零                                                                                         |

4、 A 号电脑打开超级终端,选择 COM1 连接,注意波特率等参数要和路由器的 WEB 界面设置相同。

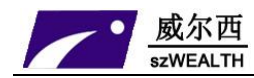

| COTI 属性          |          | ? 🗙    |
|------------------|----------|--------|
| 端口设置             |          |        |
|                  |          |        |
| 毎秒位数 (B):        | 57600    |        |
| 数 <b>据</b> 位 @): | 8        |        |
| 奇偶校验 (P):        | 无 💌      |        |
| 停止位 (2):         | 1        |        |
| 数据流控制 (2):       | 无 💌      |        |
|                  | 还原为默认值 ® | 7      |
|                  |          |        |
|                  | 确定 取消 应  | [用 (4) |

5、 现在, 电脑 A 和电脑 B 之间, 就可以进行数据透传了。

| <mark>┿</mark> ICP/UDP Socket 调试 | 工具 ₩2.3 - [数据收发窗口]                                                                                                    |                   |               | 200 - 報路務違                                              |
|----------------------------------|----------------------------------------------------------------------------------------------------|-------------------|---------------|---------------------------------------------------------|
| 创建    册除                         | 退出                                                                                                    |                   |               | 文件(2)编辑(2)查看(2)呼叫(2)传送(2)帮助(2)                          |
| TCP Server                       | Socket状态                                                                                                    |                   |               |                                                         |
| 192.168.10.2[5000]               | 已连接                                                                                                    | 对方IP:192.168.10.1 | 对方端口:4503     | sdfasdfabcdffff                                         |
| TCP Client                       | 断开                                                                                                    |                   | 本地端口:5000     | abcdef123456                                            |
| UDP Server<br>UDP Client         | 数据接收及提示窗口                                                                                                    |                   |               |                                                         |
| UDP Group                        | 11:23:46 收到数据:Client 'Wifi-Module[1                                                                                                 |                   |               |                                                         |
|                                  | 11:24:36 发送数据: abcdef123456[1次]<br>11:25:00 收到数据: 1<br>11:25:01 收到数据: 2<br>11:25:01 收到数据: 3<br>11:25:01 收到数据: 4<br>11:25:01 收到数据: 5 |                   |               |                                                         |
|                                  | ↓<br>□数据发送窗口(文本模式)                                                                                                    |                   |               |                                                         |
|                                  |                                                                                                    |                   | 发送数据          |                                                         |
|                                  |                                                                                                    |                   | 重复发送次数<br>1   |                                                         |
|                                  |                                                                                                    |                   |               |                                                         |
|                                  |                                                                                                    |                   | 收:30字节,发:12字节 |                                                         |
|                                  | □ 显示十六进制值                                                                                                    |                   | 统计清零          | S<br>已连接 00:00:4 ANSIW 57600 8-N-1 SCROLL CAPS NUM 捕 打印 |

### 三、X25D3 作为服务器实现远程数据传输

 首先要注册一个 DDNS 账号,在此,我们用花生壳来做测试,申请的花生壳账号为 19/23
 深圳市威尔西科技开发有限公司 电话:0755-25785526 传真:0755-25795123
 地址:深圳市龙华新区第八工业区东环一路口东吴工业园一栋四层 网址: www.sz-wealth.com

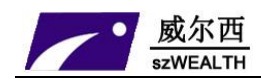

szlbt.xicp.net。

2. 进入 X25D3 用户管理界面-3G 设置-动态域名,填写 DDNS 账号信息,确保账号能注

册成功。

| 当前状态   工作模式  | 3G 设置   LAN 设置   无线设置   网络安全   系统服务   路由设置   设备管理   退 出                                                                                                    |
|--------------|----------------------------------------------------------------------------------------------------|
| 连接方式 家       | 量控制 断线检测 ▶动迹域名                                                                                                    |
| 动态域名<br>DDNS | <ul> <li>○ 停用 ● 启用</li> <li>○ 停用 ● 高用</li> <li>○ 商用</li> <li>○ 商用</li> <li>○ 商用</li> <li>○ 商用</li> <li>○ 商用</li> <li>○ 市場</li> <li>○ 市場&lt;</li></ul> |
| DDNS 服务商     | oray.com         マ         和密码.主机名是整个域         名名称.状态显示是否注                                                                                                    |
| 用户名          | szlbt         (最多31个字符)         册成功.                                                                                                    |
| 密码           | ●●●●●●●●●●●●●●●●●●●●●●●●●●●●●●●●●●●●●                                                                                                    |
| 注册的主机名       | szlbt.xicp.net                                                                                                    |
| 当前地址<br>状态   | 113.113.105.150<br>已成功提交.                                                                                                    |
|              | (面定) 取消 (1) (1) (1) (1) (1) (1) (1) (1) (1) (1)                                                                                                    |
|              | 2013 出品                                                                                                    |

3. 进入系统服务-串口服务, 启用 X25D3 的服务器功能。

|                     | 特殊应用             | DMZ设置 ▶■□ | ようしょう 「夏多」 「夏多」 「夏多」 「夏多」 「夏多」 「夏多」 「夏多」 「夏多」 | 信服务   |    |
|---------------------|------------------|-----------|-----------------------------------------------|-------|----|
| COM 服务设置            |                  |           |                                               |       | 帮助 |
| COM 服务              | 🔘 指令模式 💿 透信      | 5模式       |                                               |       |    |
| 主机 <mark>I</mark> D | Wifi-Module      |           |                                               |       |    |
| 重启时间                | 0 分钟后重度          | 3(0不重启)   |                                               |       |    |
| 客户端模式               | OFF 🗸            |           |                                               |       |    |
|                     | 服务器地址            | 协议        | TCP端口                                         | UDP端口 |    |
|                     | 1. 14.197.56.124 | TCP&UD    | P 🔽 5000                                      | 5000  |    |
|                     | 2.               | TCP&UD    | P 🖌 5001                                      | 5001  |    |
|                     | 3.               | TCP&UD    | P 🔽 5002                                      | 5002  |    |
|                     | 4.               | TCP&UD    | P 🖌 5003                                      | 5003  |    |
|                     | 5.               | TCP&UD    | P 💙 5004                                      | 5004  |    |

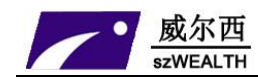

- 4. X25D3 通过电信 3G 网络连接互联网。特别说明,目前国内 3G 网络,只有电信提供的是外网 IP,联通和移动提供的都是内网 IP,所以无法使用 DDNS。
- 5. 随意找一台电脑, ping szlbt.xicp.net, 获取到 X25D3 的 IP 地址。目前获取的 IP 地

址为113.113.105.150。

| 🖼 C:\WINDOWS\system32\cmd.exe                                                                                                    | - 🗆 🗙    |
|----------------------------------------------------------------------------------------------------|----------|
| Microsoft Windows XP [版本 5.1.2600]<br><c> 版权所有 1985-2001 Microsoft Corp.</c>                                                                                                    | <b>^</b> |
| C:\Documents and Settings\Administrator>ping szlbt.xicp.net                                                                                                    |          |
| Pinging szlbt.xicp.net [113.113.105.150] with 32 bytes of data:                                                                                                    |          |
| Reply from 113.113.105.150: bytes=32 time=406ms TTL=57<br>Reply from 113.113.105.150: bytes=32 time=305ms TTL=57<br>Reply from 113.113.105.150: bytes=32 time=305ms TTL=57<br>Reply from 113.113.105.150: bytes=32 time=444ms TTL=57 |          |
| Ping statistics for 113.113.105.150:<br>Packets: Sent = 4, Received = 4, Lost = 0 (0% loss),<br>Approximate round trip times in milli-seconds:<br>Minimum = 305ms, Maximum = 444ms, Average = 365ms                                  |          |
| C:\Documents and Settings\Administrator>                                                                                                    |          |
|                                                                                                    | -        |

6. 电脑装 TCP 客户端软件,做好相应的设置。

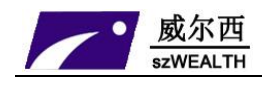

|                               | 网络调试助手(C■                                                    | 疲)        |        | ( ×  |
|-------------------------------|--------------------------------------------------------------|-----------|--------|------|
| 通讯设置<br>〔1〕协议类型               | <pre>Keceive from 113.113.105.150 Server "Wifi-Module"</pre> | : 6000] : |        |      |
| (2)服务器IP地址<br>113,113,105,150 |                                                              |           |        |      |
| (3)服务器端口<br> 6000             |                                                              |           |        |      |
| 🔅 断开                          |                                                              |           |        |      |
| 接收区设置                         |                                                              |           |        |      |
| □ 自动换行显示                      |                                                              |           |        |      |
| □ 十六进制显示                      |                                                              |           |        |      |
| □ 暂停接收显示                      |                                                              |           |        |      |
| 保存数据 清除显示                     |                                                              |           |        |      |
| 发送区设置                         |                                                              |           |        |      |
| □ 自动发送校验位                     |                                                              |           |        |      |
| □ 发送完自动清空                     |                                                              |           |        | ~    |
| □ □ 十六进制显示<br>□ □ 指令循环发送      | 本地IP: 192.168, 1 .54                                         | 本地端口号:    | 8677   |      |
| 指令间隔 1000 毫秒                  | 123ghjkgfhgjfghjjlk;jklhgjkghj                               |           | ~      |      |
| <u>文件載入</u> 清除显示              |                                                              |           | ~      | 发送   |
| [☞ 就绪                         |                                                              | 发送 : 33   | 接收: 22 | 复位计数 |

7. X25D3 通过串口连接一台电脑,打开超级终端,即可获得客户端发来的数据,

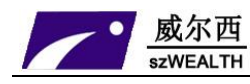

| <b>4</b> 8 111 | 1 - 超级     | 终端     |            |        |         |     |    |    |   |
|----------------|------------|--------|------------|--------|---------|-----|----|----|---|
| 文件(图)          | 编辑(E)      | 查看 (V) | 呼叫(C)      | 传送 (I) | 帮助(H)   |     |    |    |   |
| 🗅 😅            | 3          | -C C   | P          |        |         |     |    |    |   |
|                |            |        |            |        |         |     |    |    | ~ |
| 123            | 123ghj     | kgfhg  | jfghjj     | lk;jk  | lhgjkgh | j_  |    |    |   |
|                |            |        |            |        |         |     |    |    |   |
|                |            |        |            |        | 1       |     |    |    |   |
|                |            |        |            |        | -       |     |    |    | = |
|                |            |        |            |        |         |     |    |    |   |
|                |            |        |            |        |         |     |    |    |   |
|                |            |        |            |        |         |     |    |    |   |
|                |            |        |            |        |         |     |    |    |   |
|                |            |        |            |        |         |     |    |    |   |
|                |            |        |            |        |         |     |    |    |   |
|                |            |        |            |        |         |     |    |    |   |
|                |            |        |            |        |         |     |    |    | ~ |
| <              |            |        |            |        |         |     |    |    | > |
| 已连接(           | ):03:05 自著 | 物检测 5  | 57600 8-N- | 1 SCRO | LL CAPS | NUM | 捕打 | ED | 4 |